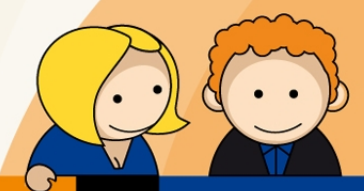

# Anleitung

PPPoE Einwahl mit Windows XP

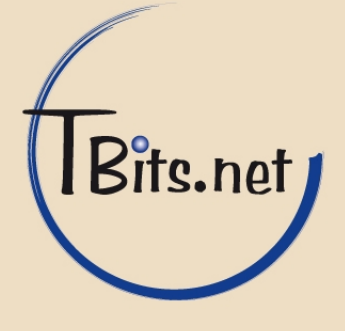

 Klicken Sie auf Start -> Alle Programme -> Zubehör -> Kommunikation -> Netzwerkverbindungen.

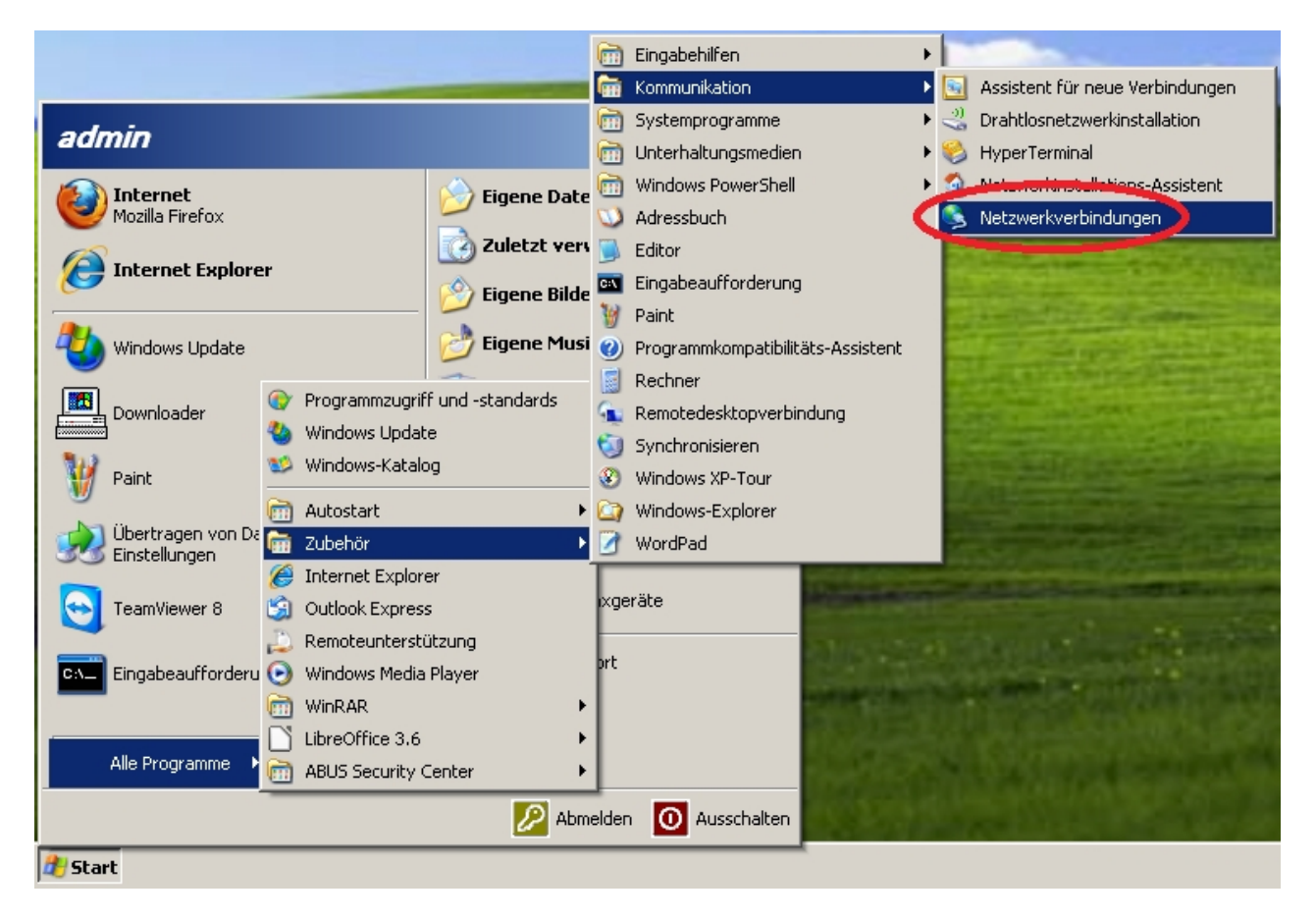

TBits.net GmbH Internet- und Netzwerk-Services

Hausanschrift:

Albuchstraße 4 73553 Alfdorf Postanschrift: Brühlweg 9 73553 Alfdorf

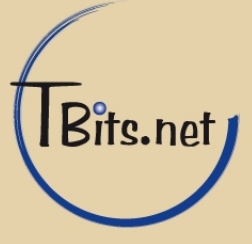

2. Falls unter **Breitband** bereits eine Verbindung besteht machen Sie einen Rechtsklick darauf und klicken auf **Trennen**.

Wenn **Breitband** in dem Fenster nicht aufgeführt wird springen Sie direkt zu Schritt 4 auf Seite 5.

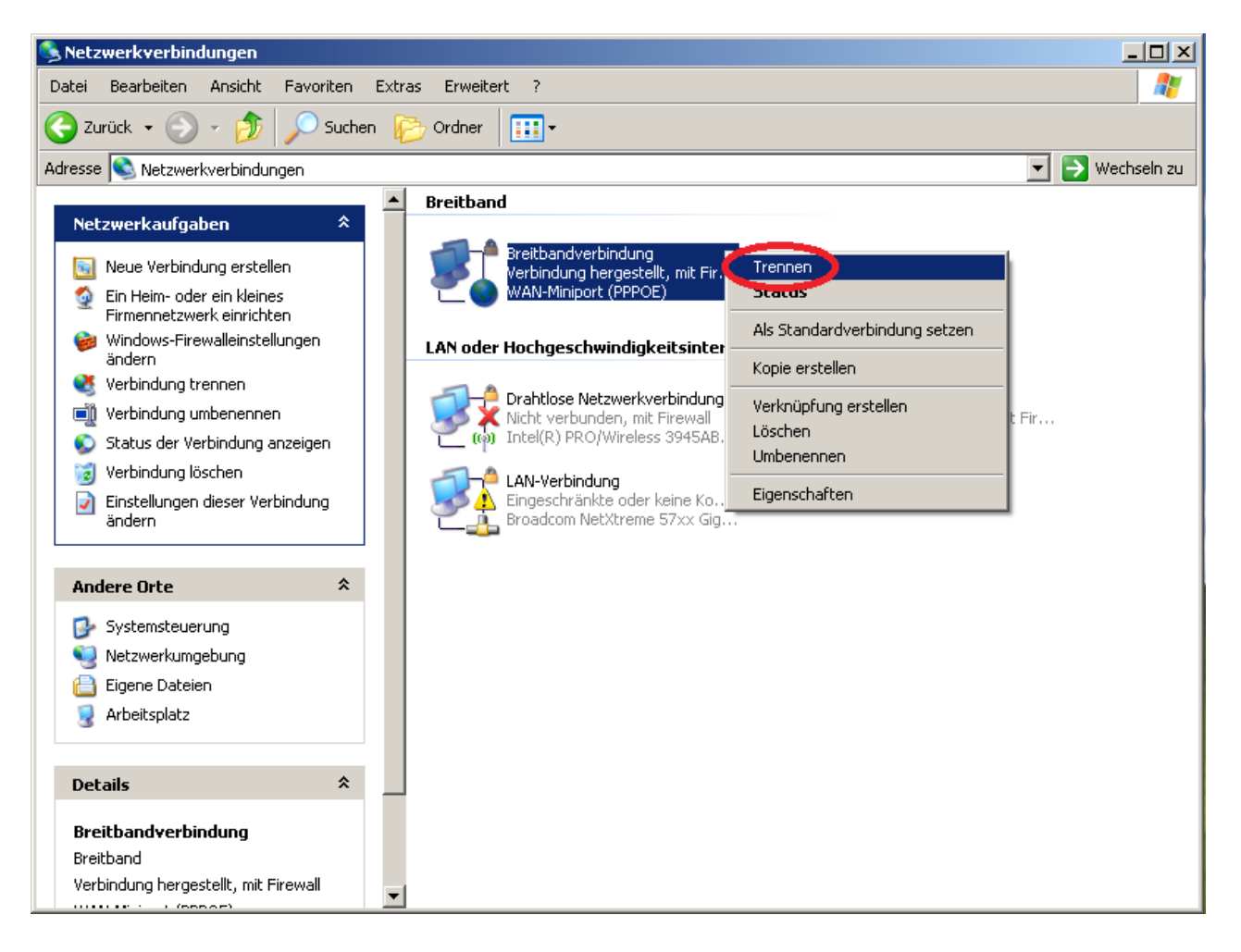

### TBits.net GmbH

Internet- und Netzwerk-Services

Hausanschrift: Albuchstraße 4

73553 Alfdorf

Postanschrift: Brühlweg 9 73553 Alfdorf

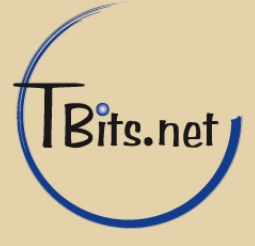

**3.** Machen Sie erneut einen Rechtsklick auf die Verbindung und klicken auf **Löschen**.

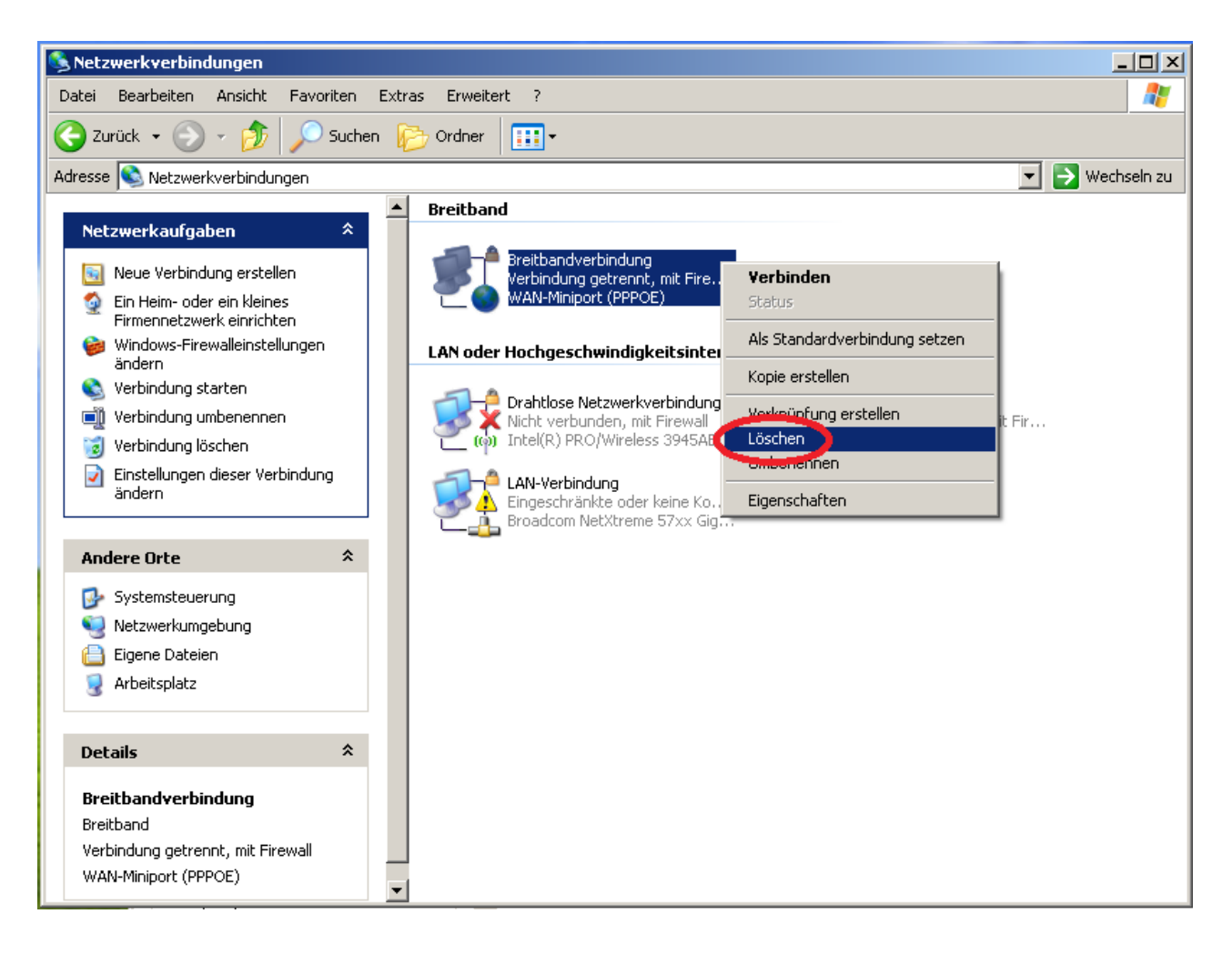

## TBits.net GmbH

Internet- und Netzwerk-Services

Hausanschrift: Albuchstraße 4 73553 Alfdorf Postanschrift: Brühlweg 9 73553 Alfdorf

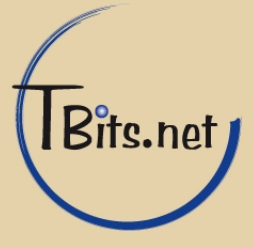

## PPPoE Einwahl mit Windows XP

4. Klicken Sie auf Neue Verbindung erstellen.

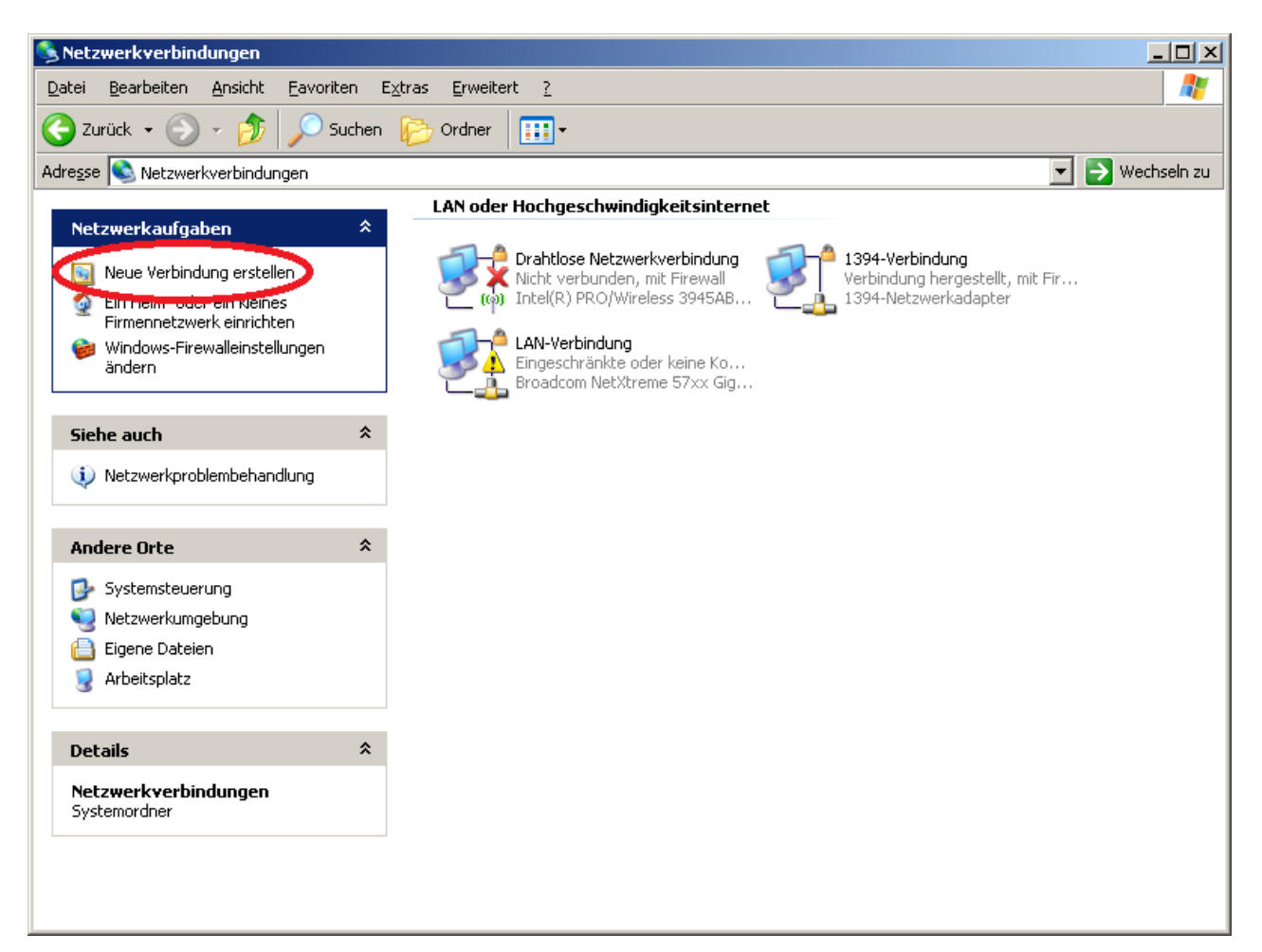

#### TBits.net GmbH Internet- und Netzwerk-Services

Hausanschrift:

Albuchstraße 4 73553 Alfdorf Postanschrift: Brühlweg 9 73553 Alfdorf

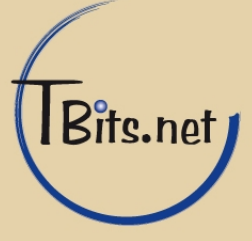

5. Klicken Sie auf Weiter.

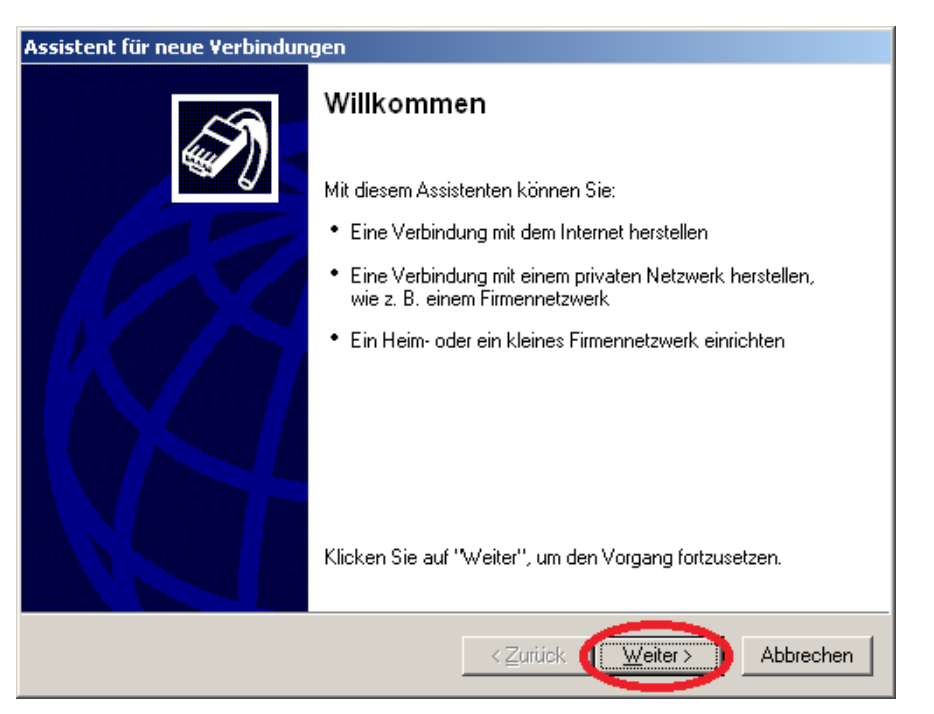

Wählen Sie (1) Verbindung mit dem Internet herstellen und klicken Sie auf (2) Weiter.

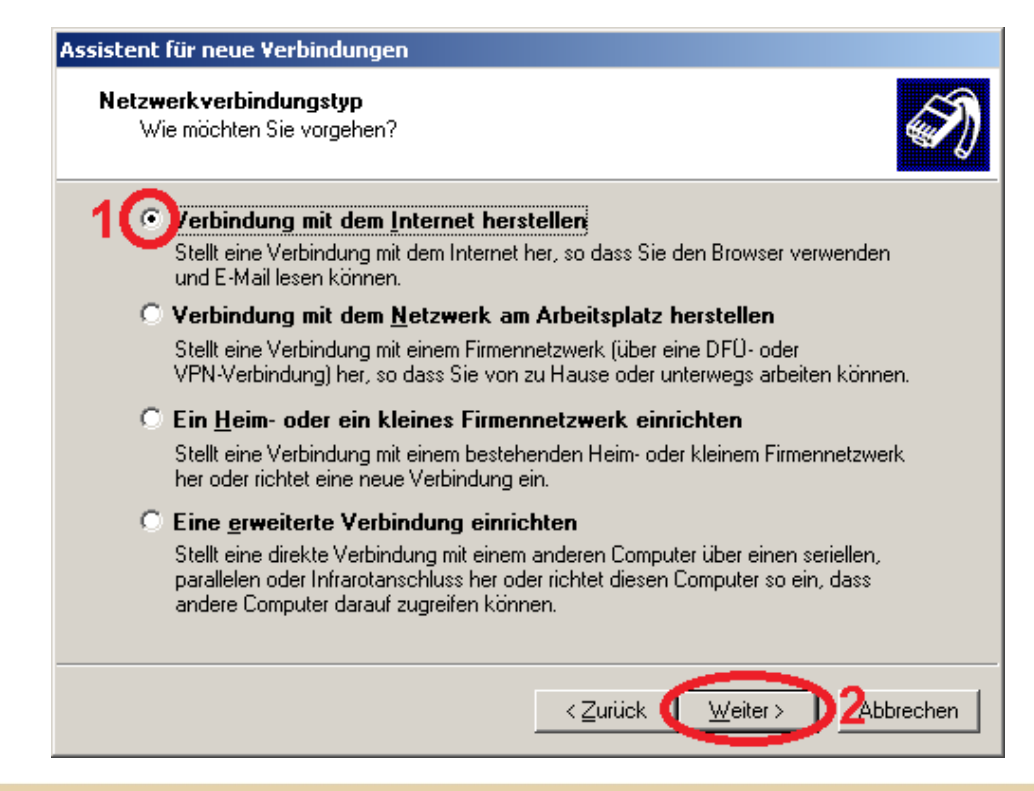

TBits.net GmbH Internet- und Netzwerk-Services

Hausanschrift:

Albuchstraße 4 73553 Alfdorf Postanschrift: Brühlweg 9 73553 Alfdorf

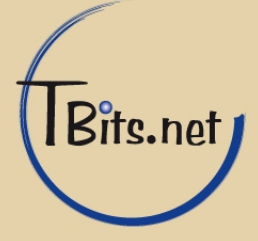

7. Wählen Sie (1) Verbindung manuell einrichten und klicken Sie auf (2) Weiter.

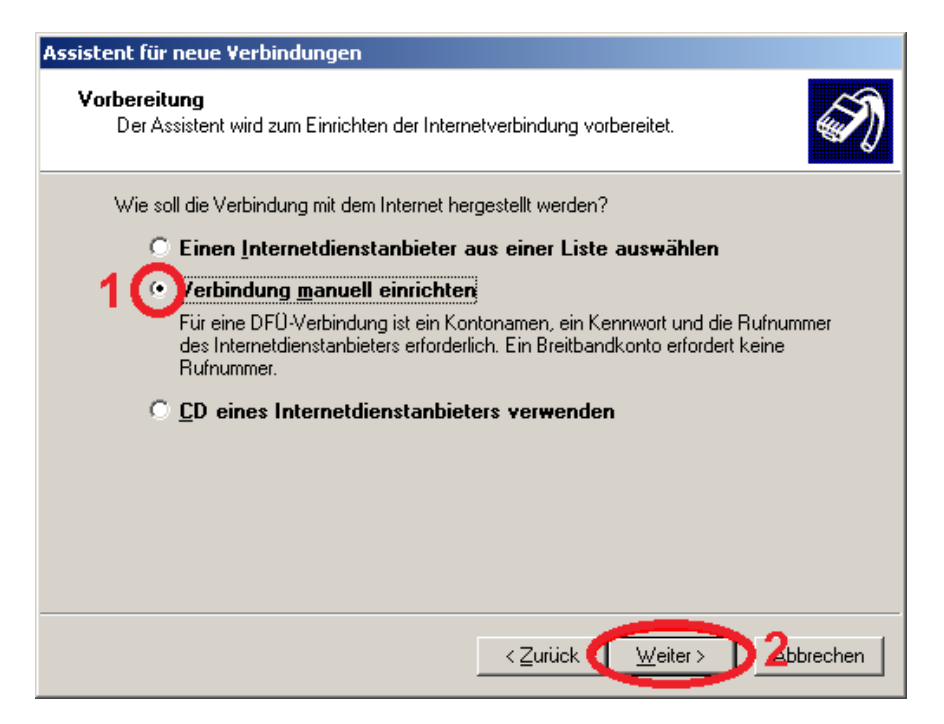

8. Wählen Sie (1) Verbindung über eine Breitbandverbindung herstellen, die Benutzername und Kennwort erfordert und klicken Sie auf (2) Weiter.

| Assistent für neue Verbindungen                                                                                                    |
|----------------------------------------------------------------------------------------------------|
| Internetverbindung<br>Wie soll die Internetverbindung hergestellt werden?                                                                                                    |
| C Verbindung mit einem <u>D</u> FO-Modem herstellen                                                                                                    |
| Stellt eine Verbindung mit einem Modern und über eine herkömmliche Telefonleitung<br>oder eine ISDN-Telefonleitung her.                                                              |
| 1 Oterbindung über eine Breitbandverbindung herstellen, die<br>Benutzername und Kennwort erfordert                                                                                   |
| Stellt eine Hochgeschwindigkeitsverbindung über ein DSL- oder Kabelmodem her.<br>Internetdienstanbieter nennen diesen Verbindungstyp häufig PPPoE.                                   |
| $\odot$ Verbindung über eine beständige aktive <u>B</u> reitbandverbindung herstellen                                                                                                |
| Stellt eine Hochgeschwindigkeitsverbindung über ein Kabelmodem oder eine DSL-<br>oder LAN-Verbindung her. Diese Verbindung ist immer aktiv und erfordert keine<br>Benutzeranmeldung. |
|                                                                                                    |
| < Zurück Weiter >> 2Abbrechen                                                                                                    |

TBits.net GmbH Internet- und Netzwerk-Services

Hausanschrift:

Albuchstraße 4 73553 Alfdorf Postanschrift: Brühlweg 9 73553 Alfdorf

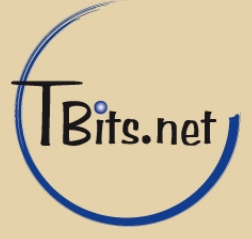

9. Geben Sie als Namen des Internetanbieters z.B. (1) "TBits.net" an und klicken Sie auf (2) **Weiter**.

| Assistent für neue Verbindungen                                                                                |  |  |  |  |
|----------------------------------------------------------------------------------------------------|--|--|--|--|
| Verbindungsname<br>Wie lautet der Name des Internetdienstanbieters?                                            |  |  |  |  |
| Geben den Namen des Internetdienstanbieters im folgenden Feld ein.<br><u>N</u> ame des Internetdienstanbieters |  |  |  |  |
| 1 TBits.net                                                                                                    |  |  |  |  |
| Der hier eingegebene Name wird als Name für die zu erstellende Verbindung verwendet.                           |  |  |  |  |
|                                                                                                    |  |  |  |  |
|                                                                                                    |  |  |  |  |
|                                                                                                    |  |  |  |  |
|                                                                                                    |  |  |  |  |
| < <u>Z</u> urück <u>W</u> eiter > 2Abbrechen                                                                   |  |  |  |  |

TBits.net GmbH Internet- und Netzwerk-Services

Hausanschrift:

Albuchstraße 4 73553 Alfdorf

Postanschrift: Brühlweg 9 73553 Alfdorf

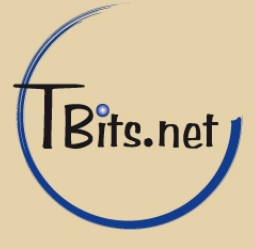

**10.**Geben Sie Ihren (1) **Benutzernamen** und das **Kennwort** ein.

Die Haken (2) Diesen Kontonamen und Kennwort für die Internetverbindung aller Benutzer dieses Computer verwenden und

(3) Verbindung als Standardinternetverbindung verwenden sollten gesetzt sein.

Klicken Sie auf (4) Weiter.

| Assistent für neue Verbind                                                                          | ungen                                                                                                    |        |  |  |
|----------------------------------------------------------------------------------------------------|----------------------------------------------------------------------------------------------------|--------|--|--|
| <b>Internetkontoinformatio</b><br>Sie benötigen einen Ko<br>Internetkonto.                          | <b>nen</b><br>Intonamen und ein Kennwort für die Anmeldung an Ihrem                                                                                                    | I)     |  |  |
| Geben Sie einen Konto<br>Schreiben Sie diese Inf<br>(Wenden Sie sich an de<br>Kennwort eines vorhan | namen und ein Kennwort für den Internetdienstanbieter ein.<br>ormationen auf und verwahren Sie sie an einem sicheren Ort.<br>en Internetdienstanbieter, wenn Sie den Kontonamen oder das<br>denen Kontos vergessen haben.) | \$     |  |  |
| Be <u>n</u> utzername:                                                                              | ppp-xxxxx-yyyy                                                                                                    |        |  |  |
| <u>K</u> ennwort:                                                                                   | *****                                                                                                    | 1      |  |  |
| Kennwort bestätigen:                                                                                | *****                                                                                                    |        |  |  |
| 2 Diesen Kontonamen und Kennwort für die Internetverbindung aller Benutzer dieses                   |                                                                                                    |        |  |  |
| 3 verbindung als Standardinternetverbindung verwenden                                               |                                                                                                    |        |  |  |
|                                                                                                    |                                                                                                    |        |  |  |
|                                                                                                    | < <u>Z</u> urück ( <u>W</u> eiter > 4 Abbr                                                                                                    | rechen |  |  |

TBits.net GmbH Internet- und Netzwerk-Services

Hausanschrift:

Albuchstraße 4 73553 Alfdorf Postanschrift: Brühlweg 9 73553 Alfdorf

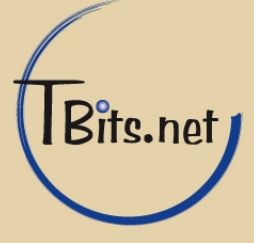

#### **11.**Klicken Sie auf **Fertig stellen**.

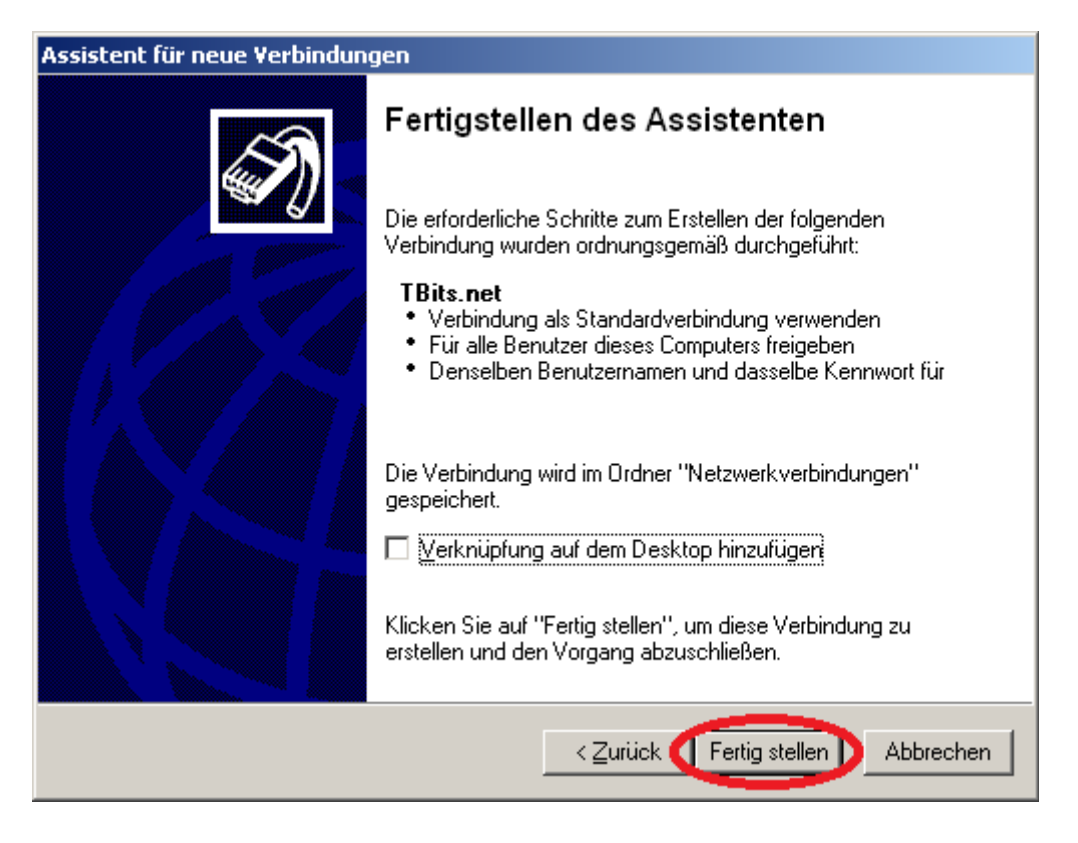

TBits.net GmbH Internet- und Netzwerk-Services

Hausanschrift: Albuchstraße 4

73553 Alfdorf

Postanschrift: Brühlweg 9 73553 Alfdorf

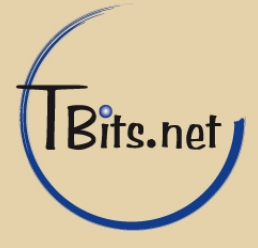

 12.Geben Sie nochmals (1) Benutzernamen und das Passwort ein.
Aktivieren Sie (2) Benutzernamen und Kennwort speichern für: Alle Benutzer dieses Computers und klicken Sie auf (3) Verbinden.

| Verbindung mit "                                                                                                | TBits.net" herstellen    | <u>? ×</u>    |  |
|----------------------------------------------------------------------------------------------------|--------------------------|---------------|--|
|                                                                                                    |                          |               |  |
| Be <u>n</u> utzername:<br>Kennwort:                                                                             | ppp-xxxx-yyyy            |               |  |
| enutzernamen und Kennwort <u>s</u> peichern für:<br>Nur für eigene Verwendung<br>Lile Benutzer dieses Computers |                          |               |  |
| Verbinden                                                                                                    | 34bbrechen Eigenschaften | <u>H</u> ilfe |  |

**13.** Ihre Internetverbindung wurde nun erfolgreich eingerichtet.

TBits.net GmbH Internet- und Netzwerk-Services

Hausanschrift:

Albuchstraße 4 73553 Alfdorf

Postanschrift: Brühlweg 9 73553 Alfdorf

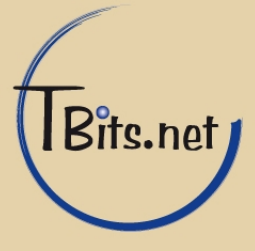